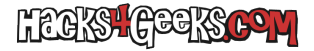

Estos pasos nos permiten tener una cuenta en Fortinet que nos servirá para varias cosas. Entre ellas, para obtener la licencia permanente de pruebas.

- Vamos a https://support.fortinet.com/ y creamos una nueva cuenta. No cerramos la pestaña.
- Nos llegará un email con el código de verificación. Lo metemos en el campo correspondiente de la pestaña abierta y le damos a siguiente.
- Creamos una contraseña segura para la nueva cuenta y le damos a «siguiente».
- Rellenamos todos los datos para la cuenta y le damos a «Submit».
- Nos advierte que » This email address will be used to receive the security code for the next login.» Le damos a «Complete».
- Nos llegará un correo con la confirmación y el navegador saltará hasta a la pantalla de login.
- Rellenamos los datos y nos logueamos. Nos llegará un correo con el código de seguridad. Lo ingresamos y le damos a «Go». Cada vez que nos logueemos en la web nos llegará un «token code».